## Print a Temporary Medical Plan ID Card from "My Account" at itdr.com!

Need a copy of your Trust Hartford Medical Plan ID card? No problem! Simply go to the Trust website at **itdr.com**, log into "My Account," and follow the steps below.

• After you log in to My Account, you will see the "My Account Summary" page (shown below) with your Mercer certificate information listed on the left hand side.

| INSURANCE TRUST<br>for Delta Retirees                                                                                                    |                                                                                                    |                  | MERCER |               |                     |                              |          |  |
|----------------------------------------------------------------------------------------------------|----------------------------------------------------------------------------------------------------|------------------|--------|---------------|---------------------|------------------------------|----------|--|
| Home                                                                                                    | Services & Forms                                                                                                    | My Profile       |        |               |                     |                              | Sign Out |  |
| My Account Summary         Quick Help           Below are the plans that you are currently enrolled in. For more information, click on the certificate number for the plan.<br>If you have an upcoming premium payment, the amount and the due date appear in the right hand columns.<br>If you have any questions, please call 1-877-325-7265, option 1 from 7:30 AM to 8 PM Central Time.         Questions or Assistance<br>For questions or assistance<br>while using this website, plea<br>call 1-877-325-7265, option |                                                                                                    |                  |        |               |                     |                              |          |  |
| Please No<br>Any paymen<br>account, ple<br>If you recen<br>until the cha      My Products                                                                                                    | Please Note     Any payment made within the last 3 business days may not be reflected. If a payment was recently made to the account, please disregard the amount due.     If you recently enrolled in or changed your coverages, the new information will not be displayed in this section until the changes are reflected in your billing.     Why hasn't my latest payment been applied to my certificate?     Why hasn't my latest payment use?  My Products |                  |        |               |                     |                              |          |  |
| Certificate<br>Number                                                                                                    | Product Type                                                                                                    | Participant Name | Status | Amount<br>Due | Premium<br>Due Date | Temporary Medical ID<br>Card |          |  |
| <u>30999XXXXXXX</u>                                                                                                    | MULTIPLE<br>PRODUCTS                                                                                                    | SMITH, JOE       | Active | \$197.39      | 04/01/2015          | Print ID Card                |          |  |
| 1                                                                                                    |                                                                                                    |                  |        |               |                     |                              |          |  |
| Privacy Statement   Terms & Conditions   Contact Us Copyright 2015 Mercer LLC. All rights reserved. Customer Service call 1-877-325-7265, option 1 from 7:30 AM to 8 PM Central Time                                                                                                    |                                                                                                    |                  |        |               |                     |                              |          |  |

- Under the "Temporary Medical ID Card" heading, located on the right hand side of the My Account Summary page, click the "Print ID Card" button. A copy of your Hartford Medical Plan ID card will open in a new window.
- To print the copy of your Hartford Medical Plan ID card, right click on the card and select "Print".

For assistance:

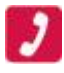

Call the Trust's Retiree Service Center (Mercer) at 1-877-325-7265, Option 1 (7:30 a.m. to 8:00 p.m. CST, M-F)

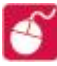

Email <u>thetrust.service@mercer.com</u> (response within 48 hours, weekdays)